How to generate eWay Renewal Listing ?

## What is eWay Renewal Listing?

**Renewal Listing:** 

Lists all upcoming renewable eWay policies for the following 60 days

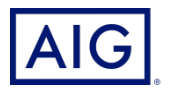

| AIC<br>//y Dashboard | Tools          | ▼   Products ▼   I | My Profile                   |                |                                                                                                    | Welcome Happy Ta<br>Modify Search<br>Logout<br>30-Sep-2021 |  |  |
|----------------------|----------------|--------------------|------------------------------|----------------|----------------------------------------------------------------------------------------------------|------------------------------------------------------------|--|--|
| My Application       | ns             |                    | Check Poli                   | cy Status      |                                                                                                    | AIG Highlight                                              |  |  |
| AIG On The eWay SME  | e Go           |                    | Policy Numt<br>Enter a Polic | er<br>y Number | GO                                                                                                    |                                                            |  |  |
| My Favorites         |                | Check Clai         | m Status                     | •              | Professional Indemnity<br>Instant Quote Pads for<br>four industries are<br>accessible via myAIG<br>portal. |                                                            |  |  |
|                      |                |                    | Check Mar                    | keting Status  | ×                                                                                                    |                                                            |  |  |
| Events & Trai        | ning           |                    |                              |                |                                                                                                    | News & Announcements                                       |  |  |
| My Trainin           |                | Training Schedule  | Online                       |                |                                                                                                    | AIG - USD Exchange Rate for August 2021                    |  |  |
|                      | Ining Schedule |                    | U                            | Onine          |                                                                                                    | PDPA Guidelines For Agents - May 2018                      |  |  |
| Date                 | Time           | Name               | Venue                        | Synopsis       | Status                                                                                                    | Claims Hotline Guide (revised)                             |  |  |
|                      |                |                    |                              |                |                                                                                                    | AIG - USD Exchange Rate for July 2021                      |  |  |
|                      |                |                    |                              |                |                                                                                                    | AIG - USD Exchange Rate for June 2021 pdf                  |  |  |

- 1. Login to **myAIG Portal**.
- 2. Click on eWay.

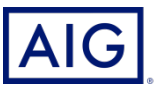

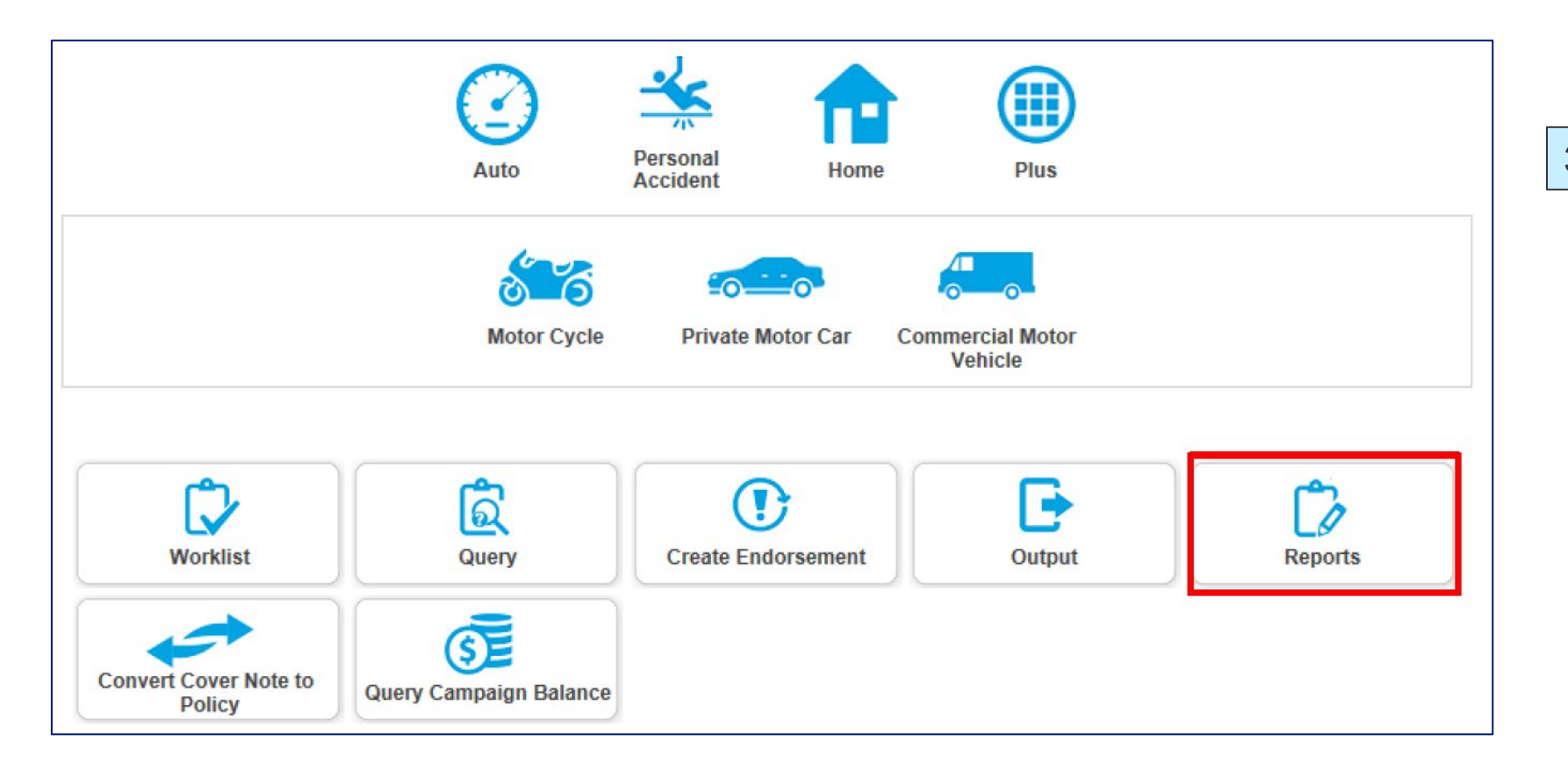

3. Click on **Reports**.

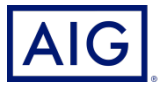

4. Select **Renewal Notice Summary** from the dropdown list and click **Search**.

| Reports   <u>Batch R</u> | eports                                                                                                    |        | Landing Page > Reports |
|--------------------------|----------------------------------------------------------------------------------------------------|--------|------------------------|
| Reports Query            |                                                                                                    |        |                        |
| Report Name              | Please Select<br>Cancellation and Endorsements Notice Summary<br>Cover Note Pending Policy Issuance Report<br>Could Limit Mediating Report<br>Renewal Notice Summary | Search |                        |

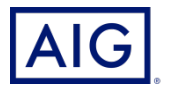

5. Generate the Renewal Listing you required using the **fields**.

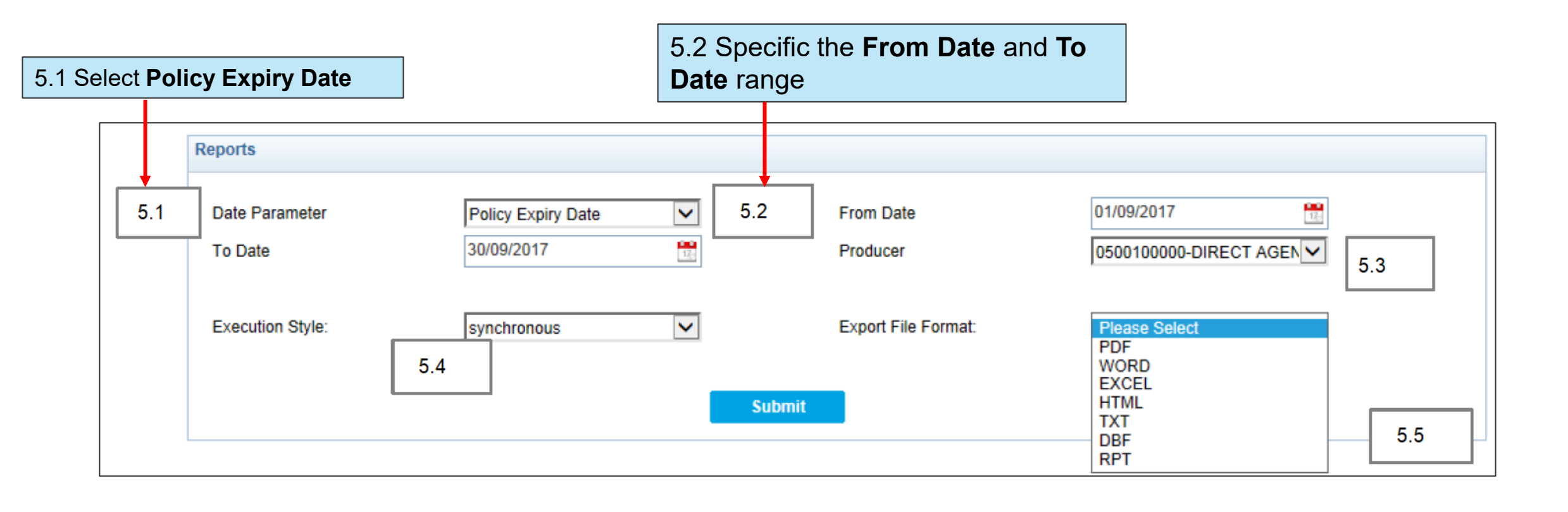

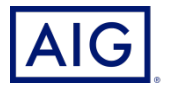

5. Generate the Renewal Listing you required using the **fields**.

5.3 Select your **Producer** code. Select "ALL" to generate the listing for all producer subcode assigned to a specific login ID.

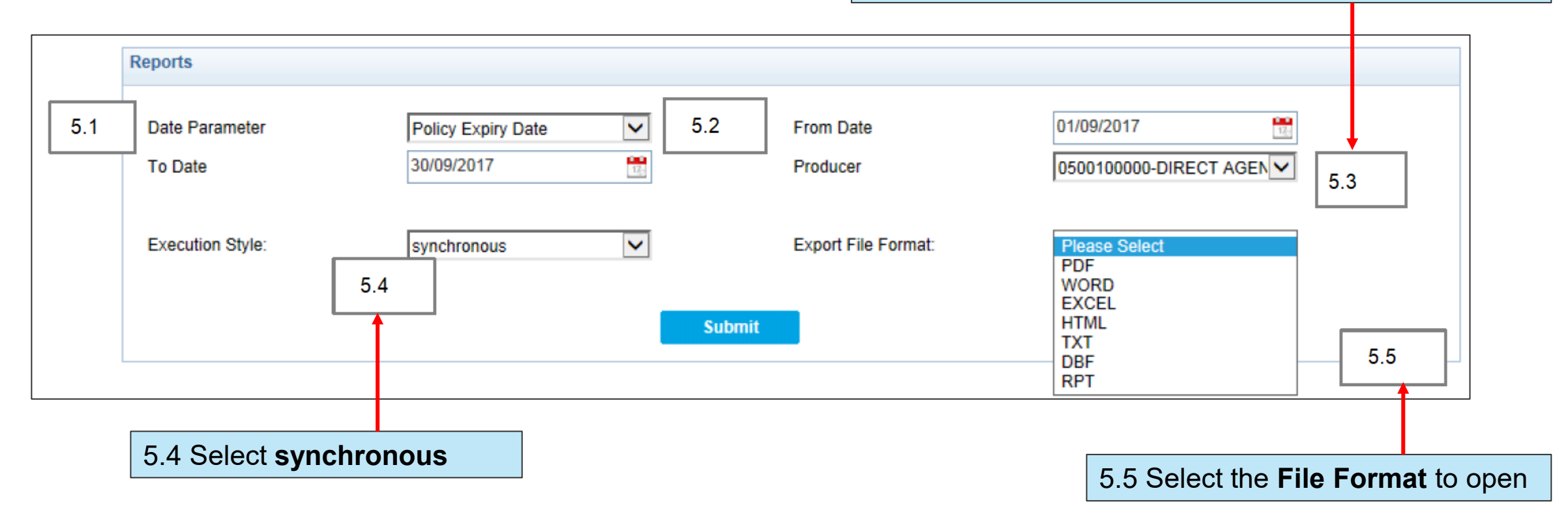

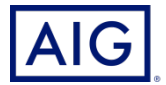

## 6. Click Submit.

| Reports                   |                                  |                       | Landing Page > Reports |  |  |  |
|---------------------------|----------------------------------|-----------------------|------------------------|--|--|--|
| Reports                   |                                  |                       |                        |  |  |  |
| Date Parameter<br>To Date | Policy Expiry Date<br>30/09/2017 | From Date<br>Producer | 01/09/2017             |  |  |  |
| Execution Style:          | synchronous                      | Export File Format:   | EXCEL                  |  |  |  |
| Submit                    |                                  |                       |                        |  |  |  |

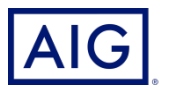

7. Renewal Listing has been generated.

| Renewal Notice Summary                 |              |                                              |                                        |                                             |                |                  |                            |                 |
|----------------------------------------|--------------|----------------------------------------------|----------------------------------------|---------------------------------------------|----------------|------------------|----------------------------|-----------------|
| Period: From 12/08/2018 to 18/08/2018* |              |                                              |                                        |                                             |                |                  |                            |                 |
| Policy No                              | Insured Name | HomeTel No<br>Office Tel No<br>Mobile Tel No | Reg No<br>Current NCD%<br>Renewal NCD% | Expiry Date<br>Current Plan<br>Renewal Plan | Premium<br>GST | Total<br>Premium | Prev<br>Premium<br>(Before | Excess          |
| PRODUCER CODE/NAME :                   |              | 0500100000                                   |                                        | DIRECT AGENCY                               |                |                  |                            |                 |
| 1700401648                             | Tan Mary     |                                              | SBB1234M                               | 13/08/2018                                  | 1,570.31       | 1,680.23         | 1,639.82                   | Section 1: 600  |
|                                        |              |                                              |                                        | AutoPlus                                    | 109.92         |                  |                            | Section 2: 0    |
|                                        |              | 9222222                                      | 10                                     | AutoPlus                                    |                |                  |                            | Windscreen: 100 |
| 1700402009                             | Kurt Cobain  |                                              | SGH1000R                               | 15/08/2018                                  | 1,506.16       | 1,611.59         | 1,840.07                   | Section 1: 600  |
|                                        |              |                                              |                                        | AutoPlus                                    | 105.43         |                  |                            | Section 2: 0    |
|                                        |              |                                              | 10                                     | AutoPlan                                    |                |                  |                            | Windscreen: 100 |
| 1700402048                             | Kurt Cobain  |                                              | SGH1000R                               | 15/08/2018                                  | 1,532.99       | 1,640.29         | 1,876.68                   | Section 1: 600  |
|                                        |              |                                              |                                        | AutoPlus                                    | 107.30         |                  |                            | Section 2: 0    |
|                                        |              |                                              | 10                                     | AutoPlan                                    |                |                  |                            | Windscreen: 100 |

## NOTE: Renewal listing will only show eWay policies expiring within the next 60 days.

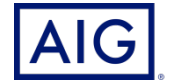